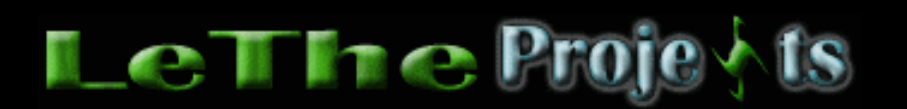

## Eliminando el Sasser Worm

El Sasser, asi como el Blaster causa incomodidades en Windows XP y 2000 asi como el uso de 100% del procesador y tambien dañando al Isass.exe, sigue estos pasos para eliminarlos.

Instrucciones para Eliminar el Sasser Worm

El primer paso es descargar el SasserFix aqui

Antes de ejecutar el programa, tienes que desactivar el System Restore en Windows XP. Haz click con el boton derecho sobre Mi PC o My Computer y eliges propiedades (properties) del menú. <u>O fijate en esta imagen</u>

Ejecuta el SasserFix cual descargaste. Cierra todos los otros programas y haz click en "Start". Esta herramienta va a escanear tu computadora en busca del Sasser y eliminará archivos instalados por el Sasser. Cuando termine, reinicia tu computadora. Ejecuta nuevamente el programa y haz un Scan de nuevo, para asegurar que los archivos del Sasser hayan sido eliminados.

| 🐐 Symantec W32.Sasser.Worm Fix | Tool 1.0.4 |          | x    |
|--------------------------------|------------|----------|------|
| Symantec.                      |            | C        |      |
| W32.Sasser.Worm Fix Tool       |            | (        | 2    |
|                                |            |          | N.   |
|                                |            |          |      |
|                                | Start Ca   | ancel At | oout |

Para asegurar la eliminación de aplicaciones del Virus, puedes usar el StartUp Control Panel para asegurar que no hayan archivos del Sasser siendo iniciados con Windows. El Startup Control Panel es un programa cual monitorea programas y archivos ejecutados al iniciar Windows. Puedes descargar el <u>Startup Control Panel aqui</u> Instala el Startup Control Panel y ejecutalo desde el Control Panel (Panel de Control). Verás algo como la siguiente caja. Fijate en los Tabs diferentes como "Startup Common", HKLM / Run etc. y asegura que el archivo avserve.exe no este presente. Si esta presente, haz click derecho sobre el y eliges Delete.

| 🛃 Startup Control Panel 2.8 by Mike Lin                         |     |               |            |          | ×              |    |
|-----------------------------------------------------------------|-----|---------------|------------|----------|----------------|----|
| 🕞 Startup (user)                                                | Ē.  | 👌 Startup (co | mmon)      | 🔹 💣      | HKLM / Run     |    |
| 💣 HKCU / Run 🏻 👔                                                | ۴ 🕅 | Run Once      | 📄 👸 De     | eleted   | 💿 💽 About      | Ľ. |
| Run these programs from the HKEY_CURRENT_USER Run registry key: |     |               |            |          |                |    |
|                                                                 |     |               |            |          |                |    |
| Name                                                            |     | Path          |            |          |                |    |
| 🗹 💽 ctfmon.exe                                                  |     | ctfmon.exe    |            |          |                |    |
| 🗖 💽 Yahool <u>Pager</u>                                         |     | C:\Program F  | iles\Yahoo | !\Messer | iger\ypager.ex |    |
| New                                                             |     |               |            |          |                |    |
| Edit                                                            |     |               |            |          |                |    |
| Delete                                                          |     |               |            |          |                |    |
| Enable                                                          |     |               |            |          |                |    |
| Run Now                                                         |     |               |            |          |                |    |
| Send To                                                         | •   |               |            |          |                |    |

Descarga el Patch de la Microsoft <u>aqui</u>. Esto te ayudará a proteger tu Windows de otros ataques del Sasser.

Articulo escrito y publicado por: Joshua Marius Espinal LeThe www.letheonline.net Mayo 18 2004